# Domotic

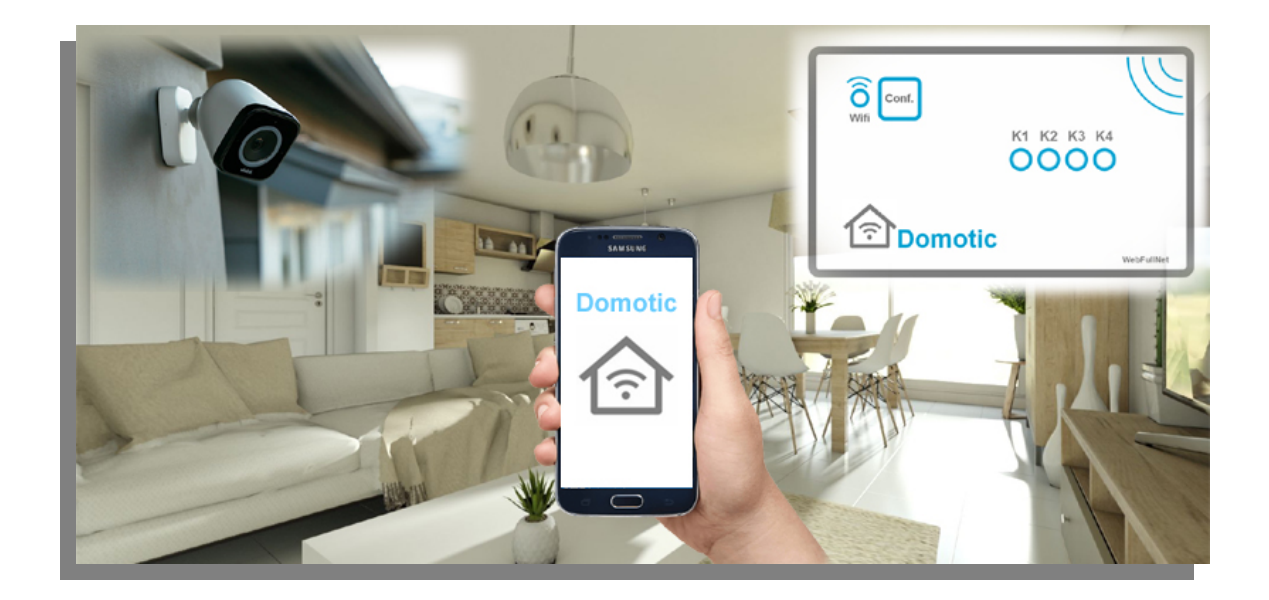

# Interruptor WiFi de 4 Canales

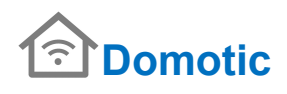

# Tabla de contenido

| Introducción3                                                     |
|-------------------------------------------------------------------|
| Modos de funcionamiento4                                          |
| Diagrama de conexiones5                                           |
| Configuración Wifi7                                               |
| Ingresando panel configuración8                                   |
| A – Configurar Red Wifi9                                          |
| B- Configura Puertos y test de conexiones 10                      |
| C- Direccionar Modulo "Config. HOSTNAME" 12                       |
| D- Datos IP de cámara y puertos usados15                          |
| E- User Administrator F- User Guest 16                            |
| G- Restore                                                        |
| Ingreso a HOME CONTROL V01 18                                     |
| A - Inicio rápido DomoLocal_xxxxx o Internet con dominio propio18 |
| B – Control desplegable                                           |
| C – Programar control Horario                                     |
| D- Puesta en hora Reloj- Clock interno 20                         |
| MAPEADO DE PUERTOS                                                |

ADVERTENCIA Para evitar descargas eléctricas, no se recomienda abrir gabinete del equipo. Durante la conexión externa al equipo, debe apagar el equipo y utilizar destornilladores aislados. El equipo está destinado a ser utilizado por personas profesionales que son conscientes del riesgo eléctrico y comprenden los peligros potenciales de la inserción de un elemento externo en un circuito eléctrico.

**Manual Domotic CH4** 

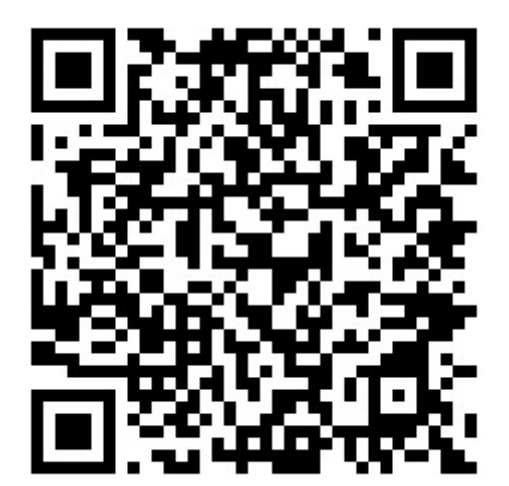

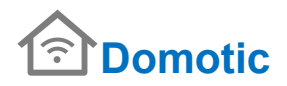

# Introducción

El Módulo Controlador Wifi 4 salidas Relay, diseñada pensando en la necesidad en poder controlar de forma remota cualquier equipo eléctrico (lámparas, cafeteras y cualquier artefacto eléctrico en modo ON/OFF). Direcciona Cámaras de seguridad desde el panel de control Home Control V01.

La fácil y rápida instalación y configuración del equipo hacen amigables en aplicaciones domésticas.

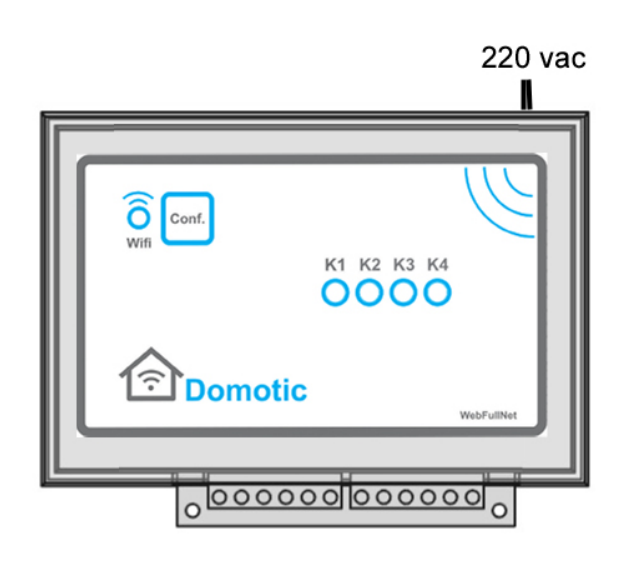

Salidas relay

Características de Modulo :

- Servidor web incorporado.
- 4 Salidas relay 220v 10 A máximo.
- Puerto USB (técnicos especializados)
- Botón de configuración.
- Led estado WIFI
- Dirección MAC única. Conexión WIFI .
- Alimentación 220 Vac
- Consumo total 600ma pico en transmisión.
- Temperatura de trabajo: -20°C a 50°C
- Dimensiones 122mm x 85mm x 36mm

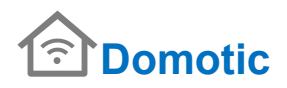

## Modos de funcionamiento

Domotic : Enciende y apaga dispositivos eléctricos desde Celular , Notebook o Tablet.

Permite controlar cada salida individualmente.

Modo Manual: Permite el control manual de encendido y apagado en forma inmediata

Modo automático : controla las salidas programadas por un timer interno por software.

Reloj interno configurable en forma manual , si está conectado a internet el reloj se sincroniza con servidor NTP en forma automática.

#### Como funciona Domotic ?

Interruptor WiFi de 4 Canales Router, controla salidas desde internet de cualquier Navegador Web.

Conexión desde un dispositivo es punto a punto con el modulo Domotic

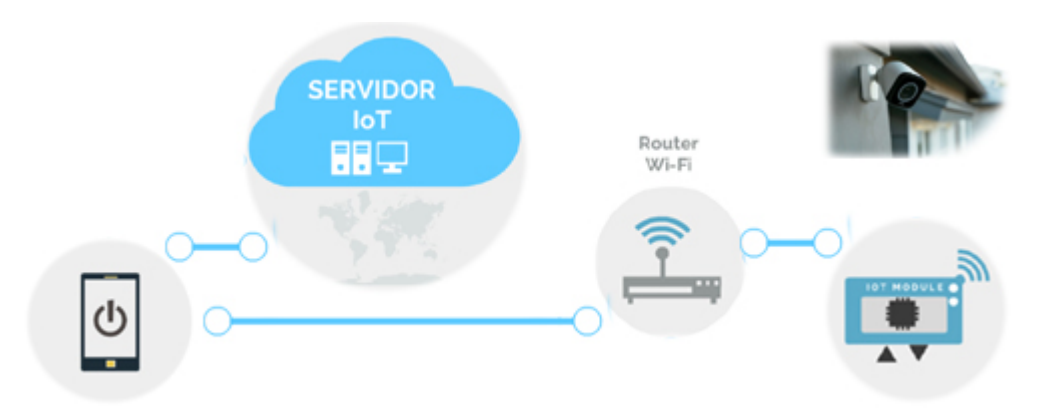

1- Celular, Tablet, etc se conecta con servidor para localizar un equipo Domotic

2- Servidor re direcciona al equipo.

3- El Celular , Table ,etc se conecta punto a punto ,pasando conexión por Router Wifi directamente al modulo **Domotic** usando el punto de acceso del router Wifi.

Cada equipo posee una cuenta Gratis en WebFullNet.com un host para que ingresar a los equipos:

Ej: mi\_casa.webfulnet.com , casa\_de\_pepe.webfullnet.com Los modulo cuentan con un servidor incorporado.

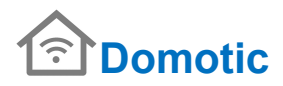

# Diagrama de conexiones.

La salida relay posee borneras con un contacto normal abierto y un contacto normal cerrado.

Algunas configuraciones

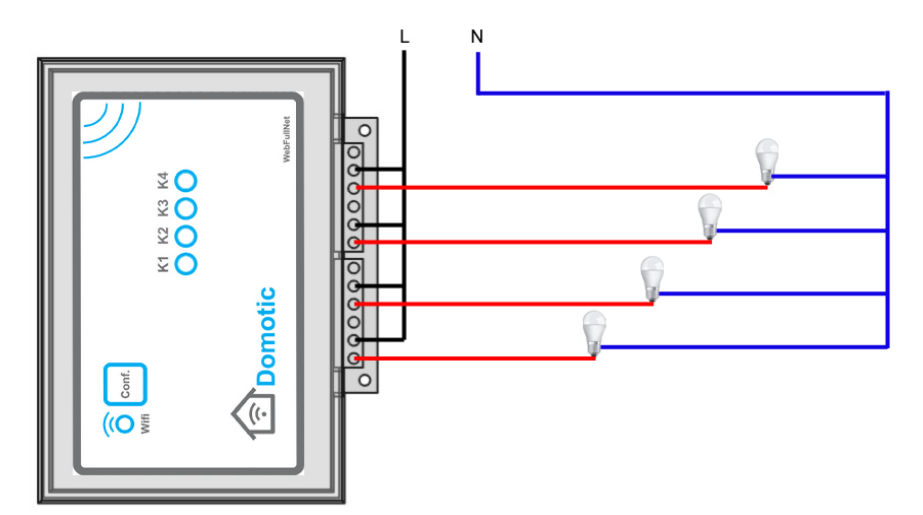

1- Cada salida está conectada a una lámpara o luminaria. Las lámparas son encendida por el modulo ( Sin tecla de encendido )

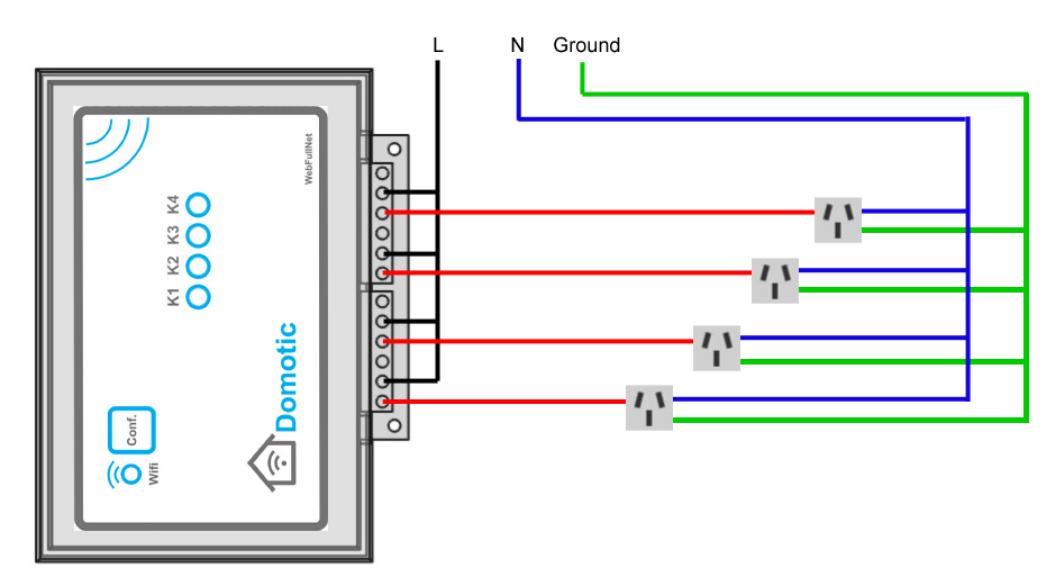

2- Cada salida conectada a un toma corriente. En los tomas corriente debe conectar la puesta a tierra por seguridad de las personas.

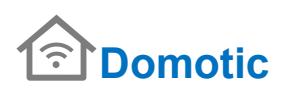

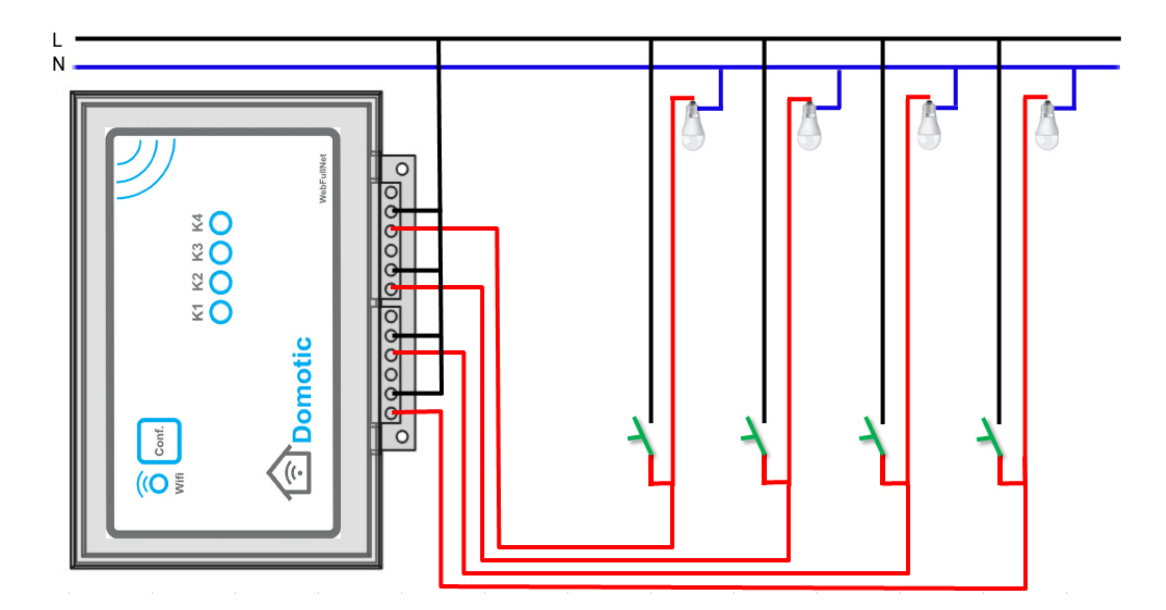

3- Cada salida está conectada a una lámpara o luminaria. Las lámparas son encendida por el modulo o por una llave de un punto , que este colocada en una instalación domiciliaria.

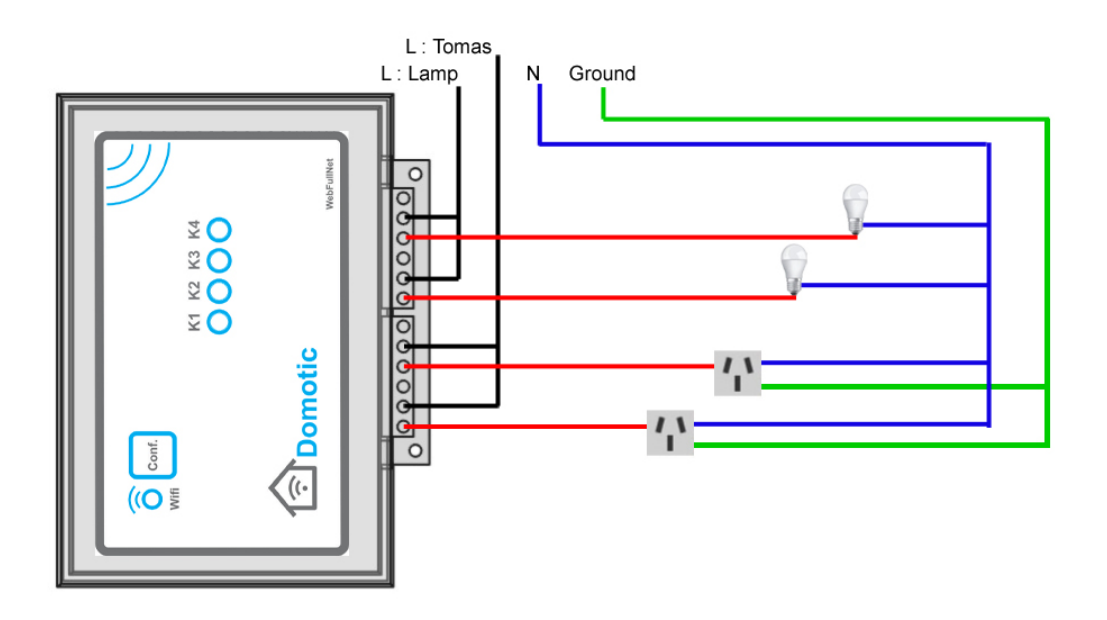

4- Cada salida está conectada a una lámpara o luminaria. Las lámparas son encendida por el modulo (Sin tecla de encendido) Cada salida conectada a un toma corriente. En los tomas corriente debe conectar la puesta a tierra por seguridad de las personas.

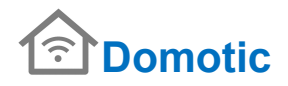

# Configuración Wifi

El modulo **Domotic** debe conectarse a una Red Wifi , donde la conexión Wi-Fi es provista por un punto de acceso ( acces point ) a través de un router para tener acceso a internet.

Cada punto de acceso esta organizado por un SSDI (Nombre de la red) que seleccionaremos cuando conectemos un modulo a la red WI-Fi.

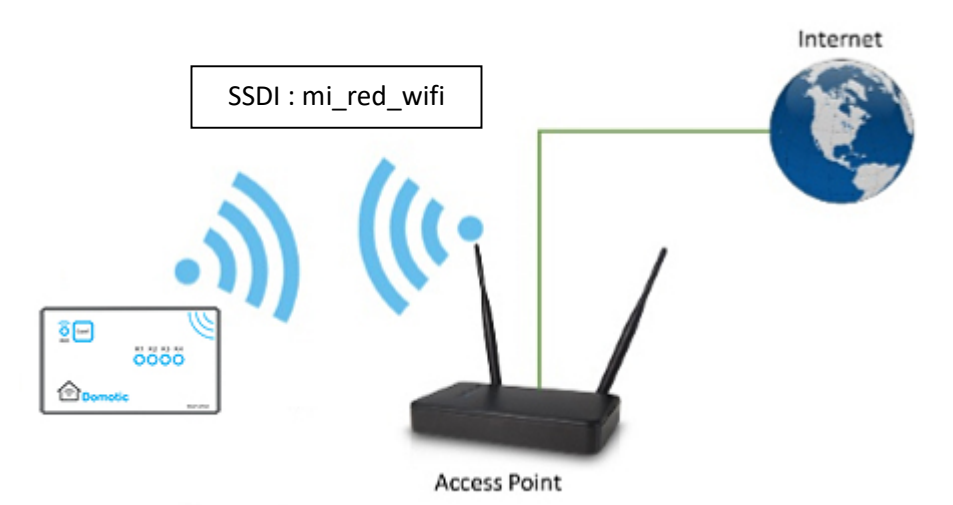

Panel Configuración: para ingresar al panel de configuración del equipo Domotic, debemos encender el equipo pulsando la tecla **Conf.** (Configuración ), el led **WIFI** parpadea a una velocidad de medio segundo indicando que ingreso al modo configuración.

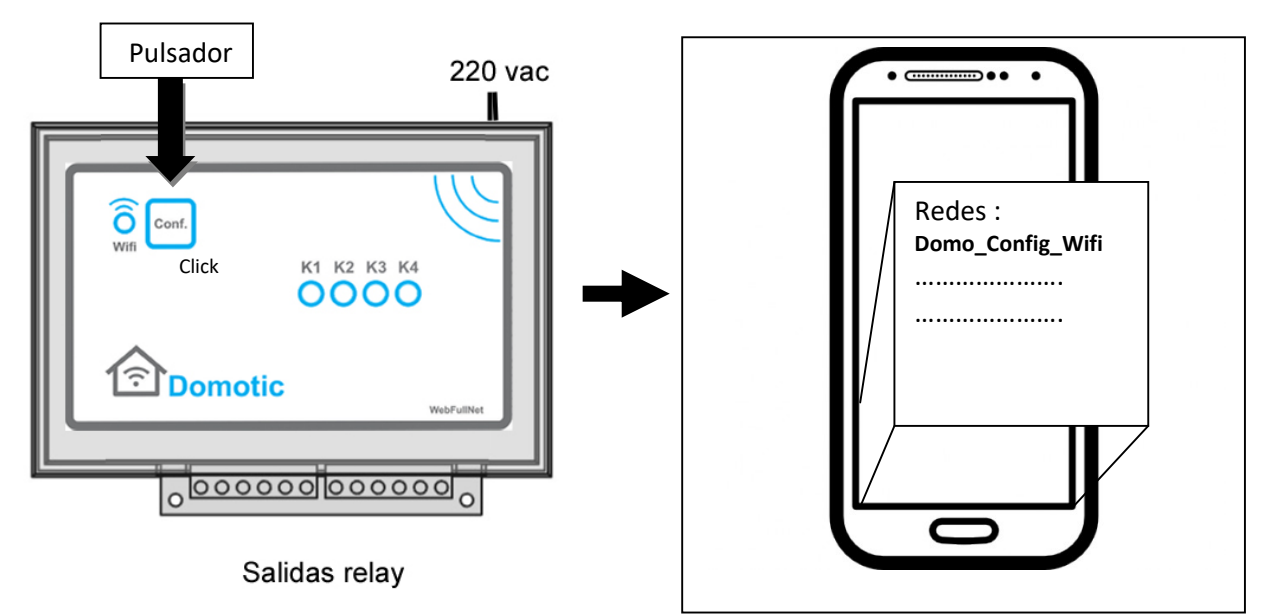

En un Celular o Notebook conectar con la red abierta **Domo\_Config\_Wifi**, es un punto de acceso al modulo Domotic . Ver ingresando a panel configuración.

# Ingresando panel configuración

Cuando este el celular o Notebook conectado con la red Wifi **Domo\_Config\_Wifi**, abrimos un navegador web ( Chrome , Firefox , etc ) , escribir la siguiente dirección **192.168.4.1** y esperar que muestre el siguiente panel.

| •                  |            |                                                    |
|--------------------|------------|----------------------------------------------------|
| http://192.168.4.1 | <b>B A</b> |                                                    |
| WIFI MANAGER       |            |                                                    |
| Config. WIFI       |            | A- Datos para conectar a Red WIFI                  |
| TEST WIFI          |            | B- Configura Puertos y Test de conexiones          |
| Config. HOSTNAME   |            | C- Datos para direccionar Modulo                   |
| Config. CAMERA     |            | D- Datos IP de cámara y puertos<br>usados.         |
| User Administrator |            | E- Usuario y clave para acceso a<br>Panel control. |
| User Guest         |            | F- Usuario y clave para acceso a<br>Panel control. |
| Restore            |            | G- Configuración a valores de fábrica              |
| 0                  |            |                                                    |

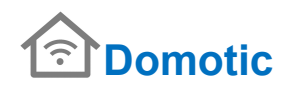

# A – Configurar Red Wifi

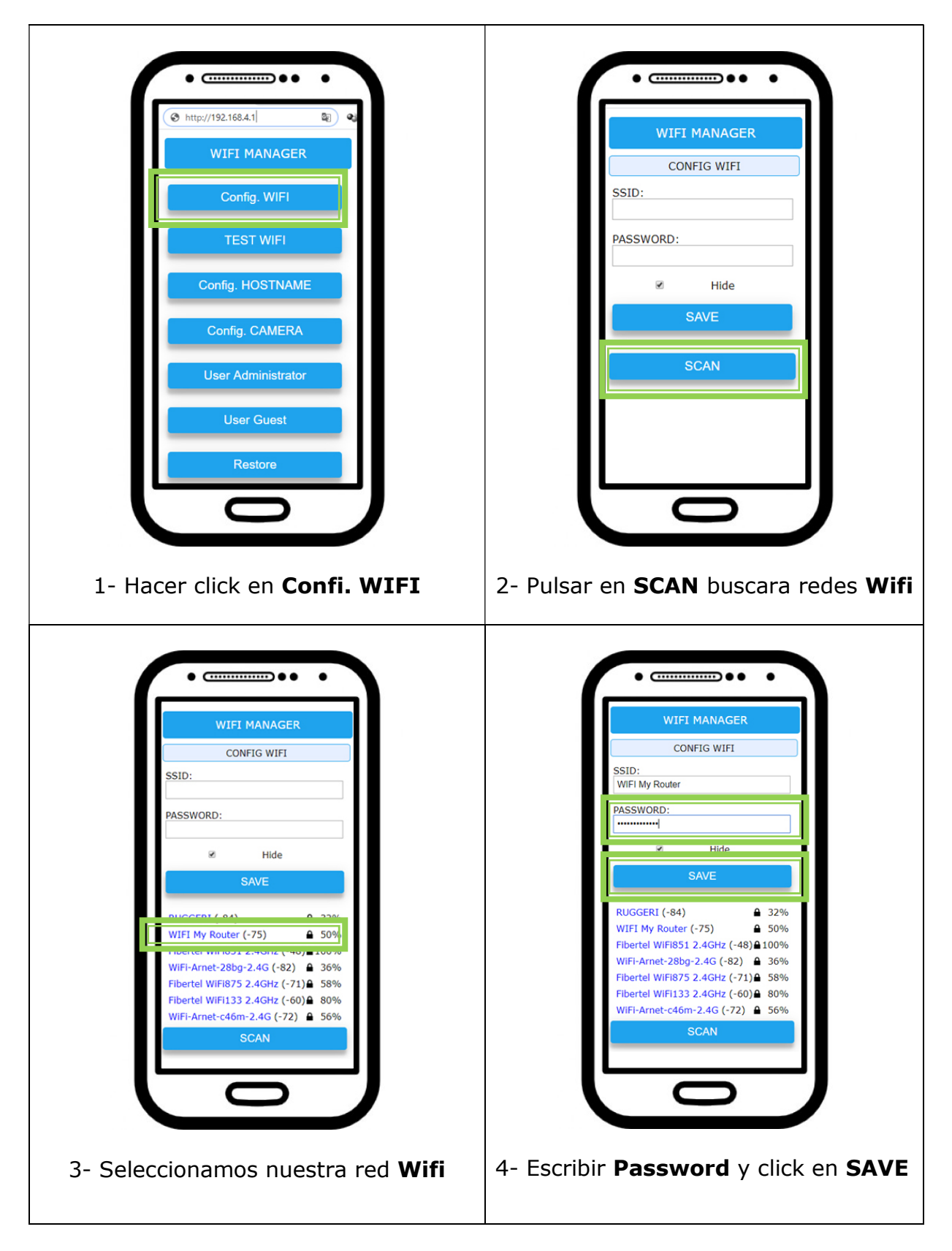

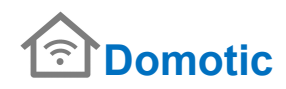

# **B-** Configura Puertos y test de conexiones

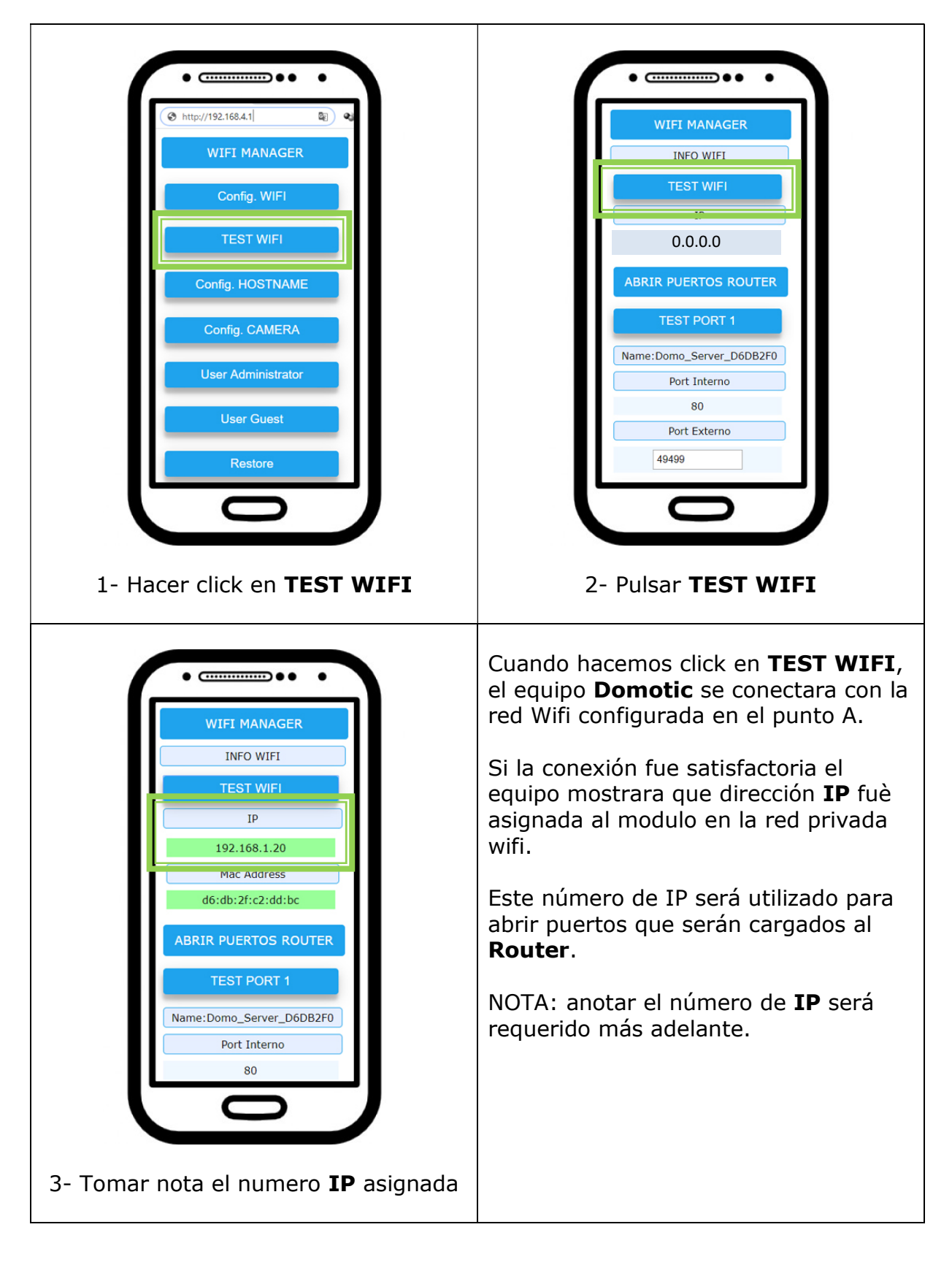

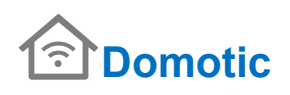

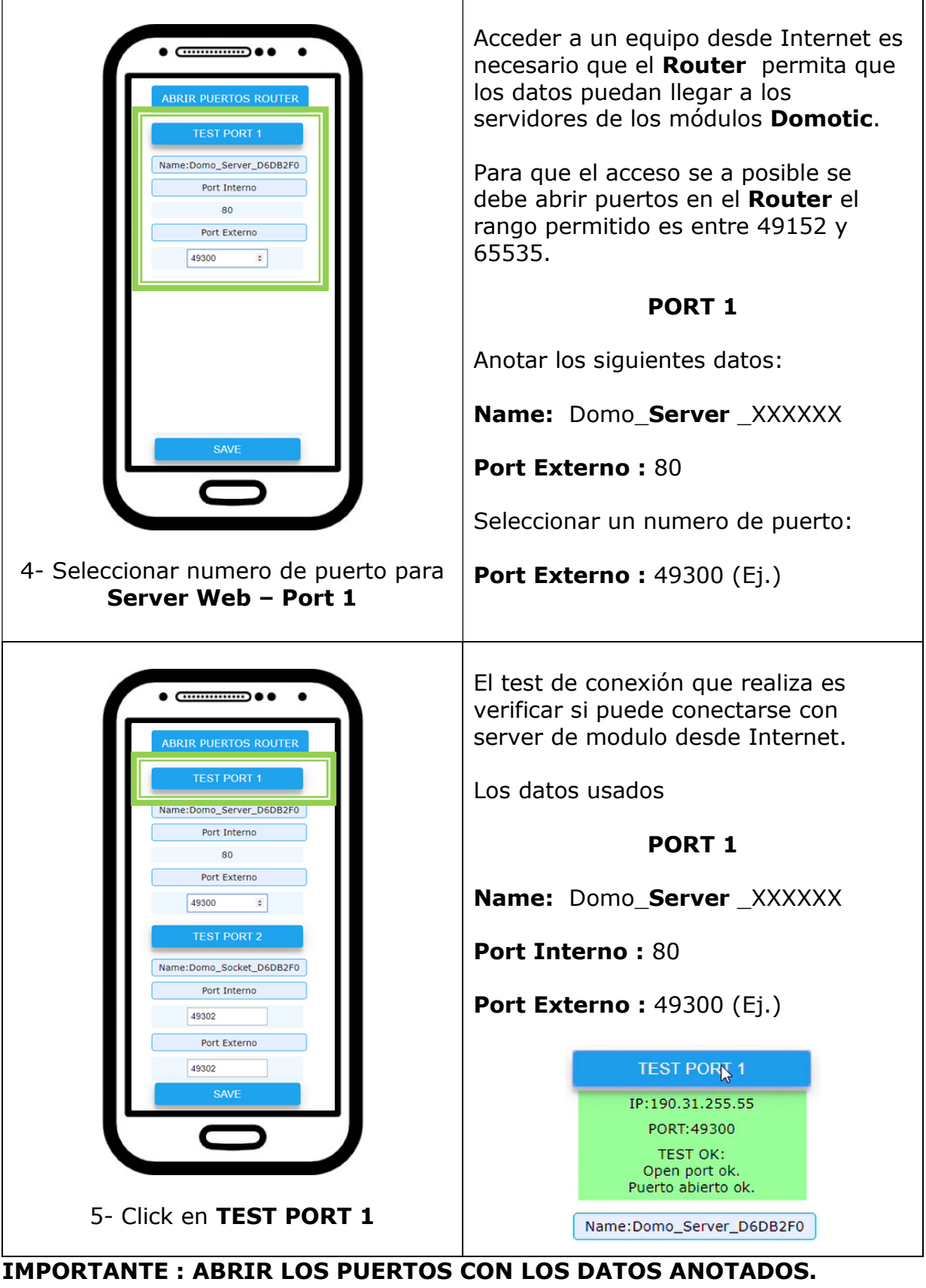

# VER VIDEO EN <u>www.webfullnet.com</u> EN PAGINA DE DOMOTIC.

Verificación si los puertos están abiertos, recordar que **Router** debe estar encendido y con acceso a internet. Ayuda ver **Anexo**.

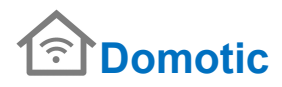

# C- Direccionar Modulo "Config. HOSTNAME"

En el sitio de **<u>www.webfullnet.com</u>** creamos una cuenta de usuario.

| tecno                      | <b>bFull</b><br>ologia web |                               |
|----------------------------|----------------------------|-------------------------------|
| Home - Domotic Demo Online | Panel Host Usuario         | Registrar usuario Conta       |
| Regist                     | tro de usuario - DOMC      | DTIC                          |
| Usuario :                  |                            |                               |
| Email :                    |                            |                               |
| Confirmar Email :          |                            |                               |
| Contraseña : [             |                            | (ingrese 8 caracteres minimo) |
| Confirmar contraseña :     |                            |                               |
| Acepto los                 | términos y condicion       | nes.                          |
| [                          | Enviar Restablect          | er                            |

Ingresamos al **Panel Domotic** ingresando correo cuando nos registramos y el password o clave.

| Ingresar - DOMOTIC                            |  |
|-----------------------------------------------|--|
| Email                                         |  |
| Contraseña                                    |  |
| Recuperar contraseña<br>Registrarse<br>Enviar |  |

Desde el Panel Domotic creamos un Host.

| ebFl<br>cnologia w | <b>JII</b><br>eb   |                                                                           |                                                                                                    |
|--------------------|--------------------|---------------------------------------------------------------------------|----------------------------------------------------------------------------------------------------|
|                    | Mis s              | ervicios                                                                  |                                                                                                    |
| <u>Mi Host</u>     | Crear Host Free    | Soporte                                                                   | Guia y ayudas                                                                                                    |
|                    | ADD HOST SERV      | /ICE BALIZA ( FREE)                                                       |                                                                                                    |
|                    | Hostname :         | · webfulinet.com                                                          |                                                                                                    |
|                    | E                  | nviar                                                                     |                                                                                                    |
|                    | ebFu<br>cnologia w | Crear Host Free<br>Mi Host Crear Host Free<br>ADD HOST SERV<br>Hostname : | Mis servicios         Mi Host       Crear Host Free       Soporte         ADD HOST SERVICE BALIZA (FREE)         Hostname :       . webfullnet.com         Enviar |

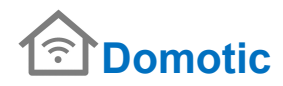

Selección del Host Creado.

| Hacemos click en Mi Host                                                                                                    |                                                                                           |                                   |  |  |
|----------------------------------------------------------------------------------------------------|-------------------------------------------------------------------------------------------|-----------------------------------|--|--|
| tecnologia web                                                                                                    |                                                                                           |                                   |  |  |
| Home - Domotic Demo Online Pane                                                                                                    | I Host Usuario Regis                                                                      | trar usuario                      |  |  |
| Panel<br>User: HoracioTito<br>Inicio panel<br>Mis servicios<br>Configuracion                                                                                                    | Mis servic<br><u>Mi Host</u><br><u>Crear Host Free</u><br><u>Soporte</u><br>Guia y ayudas | cios                              |  |  |
| Seleccionamos el Host que cargaremos en <b>modulo Domotic.</b><br>El host está compuesto por el nombre y un server que resuelve el<br>direccionamiento. Nombre y server están separados por el primer carácter<br>punto "." |                                                                                           |                                   |  |  |
| Ej: <mark>mica</mark>                                                                                                    | asa01 . webfullnet.c                                                                      | om                                |  |  |
| Panel                                                                                                    |                                                                                           | Mis servicios                     |  |  |
| User: Pepe0000                                                                                                    | <u>Mi Host</u>                                                                            | Crear Host Free                   |  |  |
| <u>Mis servicios</u><br><u>Configuracion</u><br><u>Soporte</u><br><u>- Logout</u>                                                                                                    | Num.<br>1<br>2                                                                            | Server<br>micasa01.webfullnet.com |  |  |

Con un Host Seleccionado, cargamos **NAME : micasa01** y en el server que realiza direccionamiento **SERVER: webfullnet.com** . Y por último el Usuario y Password del panel.

| Panel                                                                                                    | Mis servicios                                                                                                    |
|----------------------------------------------------------------------------------------------------|----------------------------------------------------------------------------------------------------|
| User: Pepe0000                                                                                                    | Mi Host Crear Host Free                                                                                                    |
| Mis servicios<br>Configuracion<br>Soporte<br>Password de ingreso al Panel                                                                                                    | micasa01 webfullnet.com<br>2 micasa01.webfullnet.com                                                                                                    |
| Image: Hitp://192.168.4.1         Image: Hitp://192.168.4.1         Image: WIFI         Image: Config. WIFI         Image: Test WIFI         Image: Config. CAMERA         Image: User Administrator         Image: User Administrator         Image: U | WIFI MANAGER   HOSTNAME   NAME:   micasa01   SERVER:   webfullnet.com   micasa01.webfullnet.com   D6DB2F0   USER:   Pepe0000   PASSWORD:   Image: Hide   SAVE |

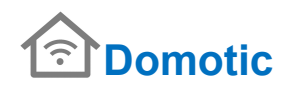

# D- Datos IP de cámara y puertos usados.

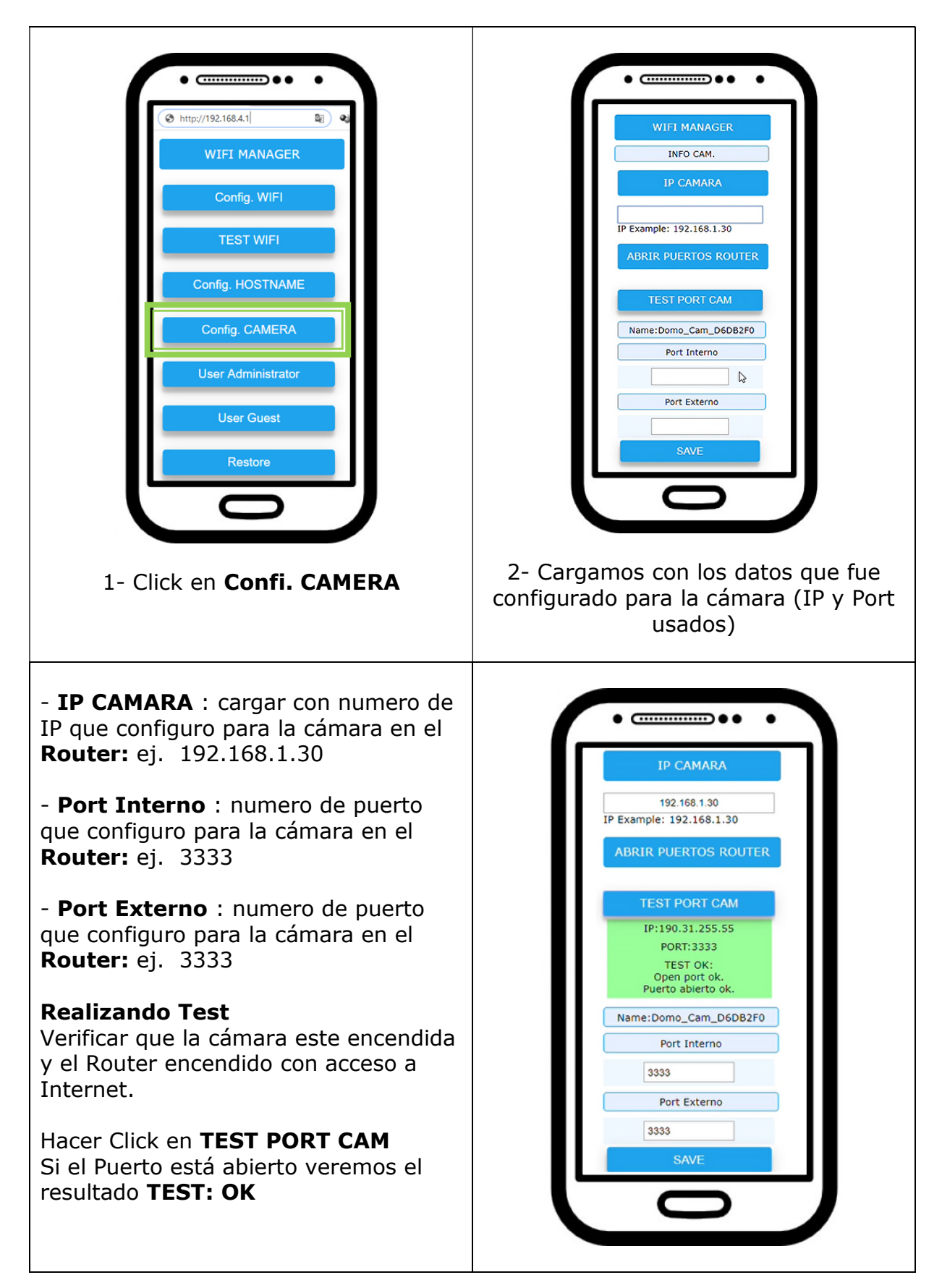

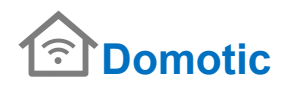

# E- User Administrator F- User Guest

Dar de alta un Usuario y clave para acceso a Panel control.

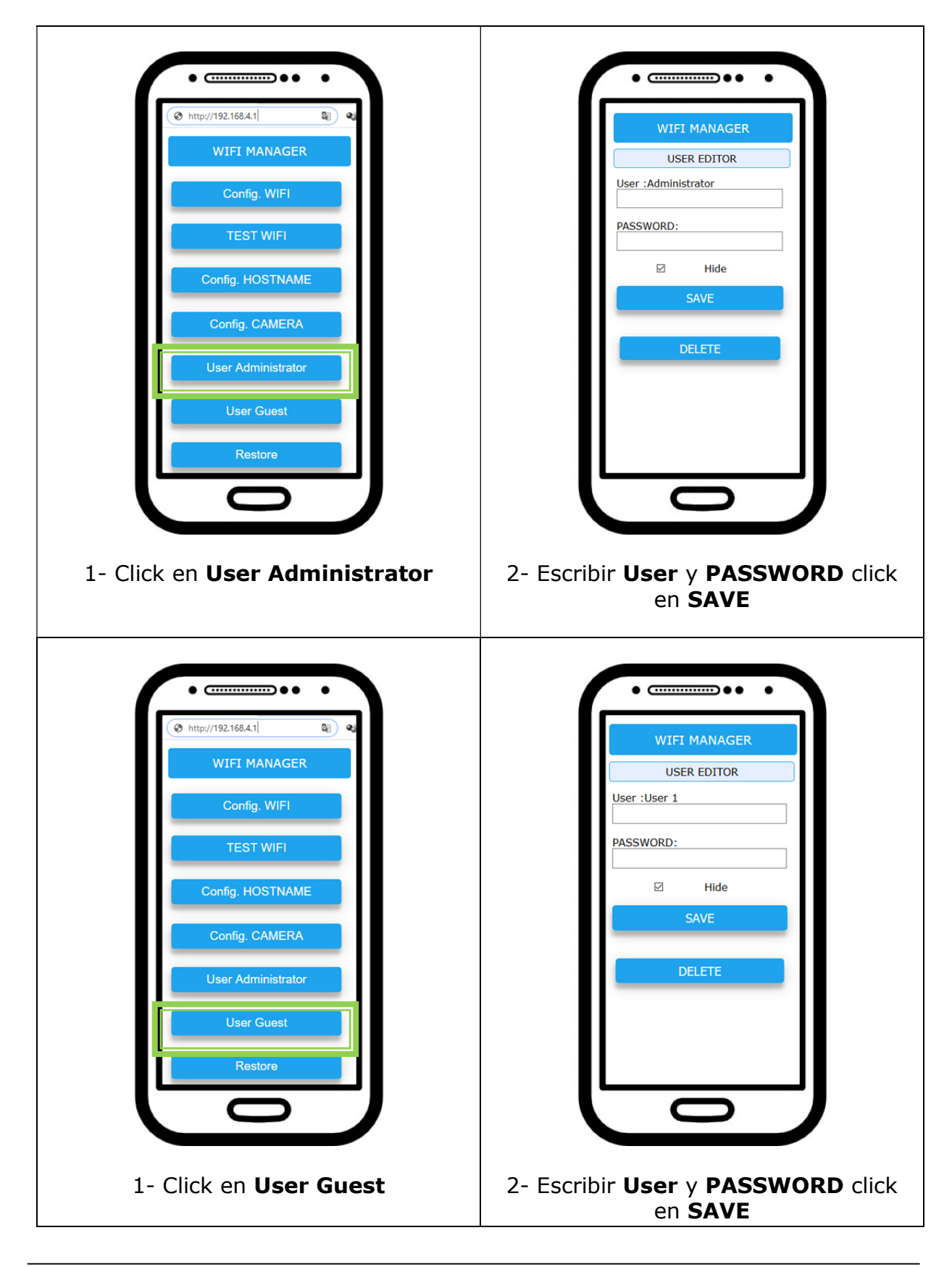

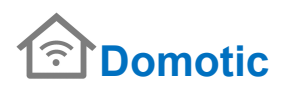

# **G-** Restore

Configuración a valores de fábrica, valores por defecto:

Red Local: DomoLocal\_xxxxx

Ingresar por Navegador Web : 192.168.4.1

Password: adminadmin

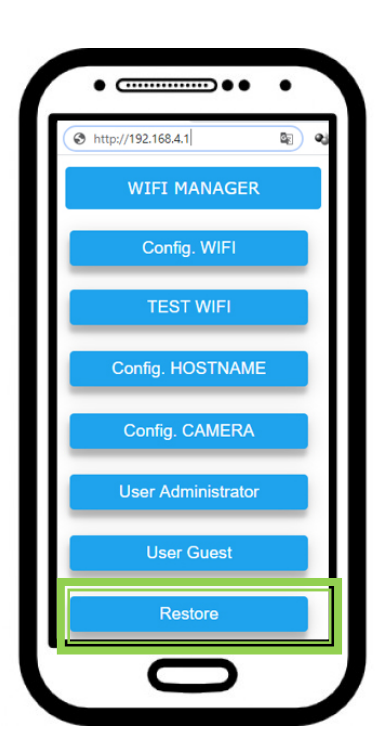

1- Click en Restore

# Ingreso a HOME CONTROL V01

# A - Inicio rápido DomoLocal\_xxxxx o Internet con dominio propio

- 1- Alimentar el equipo **Domotic** con tensión (220vac).
- 2- Con un Celular , Notebook o Tablet buscamos la red **DomoLocal\_xxxxx** .

| ComoLocal_D6DB2F0 2<br>Segura                                                                                            | DomoLocal_D6DB2F0<br>Conectando<br>Escribir la clave de seguridad de red                                                 |
|----------------------------------------------------------------------------------------------------|----------------------------------------------------------------------------------------------------|
| Configuración do rad o laternat                                                                                          | Siguiente Cancelar                                                                                                    |
| Configuración de red e internet<br>Cambia los ajustes de configuración, como hacer que ur<br>conexión sea de uso medido. | Configuración de red e Internet<br>Cambia los ajustes de configuración, como hacer que un<br>conexión sea de uso medido. |
| اللہ     اللہ     اللہ       اللہ     اللہ     اللہ       Wi-Fi     Modo avión     Cobertura                             | ん に か に 、 に 、 、 、 、 、 、 、 、 、 、 、 、 、 、 、                                                                                |
| $g^{R} \wedge \overset{*}{\sim} (\mathfrak{q}^{\mathfrak{h}}) \text{ ESP } \frac{11:05}{08/03/2020}$                     | <sub>発</sub> や へ * <sub>従</sub> (小) ESP 11:05<br>08/03/2020                                                              |
| Seleccional la reu y conectar.                                                                                           | Si se conecta por primera vez es una red abierta.                                                                        |

Nota: Si está configurado el **password** es el que creamos cuando ingresamos al **Panel Domotica** en www.webfullnet.com

3- Verificamos que estemos conectados en la red **DomoLocal\_xxxxx**, abrimos un navegador web ( Chrome , Firefox , etc ) y escribimos las siguiente dirección **192.168.4.1** y veremos la pantalla de ingreso **Login**.

| DomoConfig Wifi | × + ~                 |            |            |                                           |    |
|-----------------|-----------------------|------------|------------|-------------------------------------------|----|
| Ü û Ü           | 192.168.4.1/login     | 192.68.4.1 | o micasa01 | .webfullnet.com                           | ₹‡ |
|                 | LOGI                  | N USER     |            |                                           |    |
| L<br>L          | JSER:                 |            |            |                                           |    |
| F               | PASSWORD:<br>password |            |            | DomoLocal_D6DB2F0<br>Sin Internet, segura |    |
|                 | SUI                   | ВМІТ       |            | Propiedades<br>Desconectar                |    |
|                 |                       |            | -          |                                           |    |

Nota: Para ingresar desde Internet escribir la dirección del Host creado en **Panel Domotic** en <u>www.webfullnet.com</u> por ejemplo : micasa01.webfullnet.com

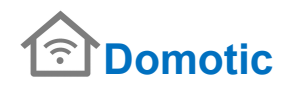

4- Si el equipo tiene los parámetros de fabrica:

Usuario : **adminadmin** Password : **adminadmin** 

Clikc en Submit y el sistema cargará Home Control V01.

| Connected - Conectado           | HO<br>Disconent<br>Desconenter | ME CONTROL                                 | Close Session<br>Centr Session |
|---------------------------------|--------------------------------|--------------------------------------------|--------------------------------|
| Load APP<br>Cargar APP          | (*) *<br>(*) *                 | Module 1<br>v<br>Module 2<br>v<br>Module 3 |                                |
| Close session<br>Cerrar session | ()<br>()<br>()<br>()           | V<br>Module 4<br>V                         |                                |
| Click link                      |                                | ara Op<br>Ca                               | en Close<br>m Close<br>Cam     |

# **B** – Control desplegable

Para ver opciones de cada modulo de salida, cada pantalla de control es desplegable.

Podemos accionar cada salida en modo manual haciendo click en el selector ubicada a la derecha de cada panel.

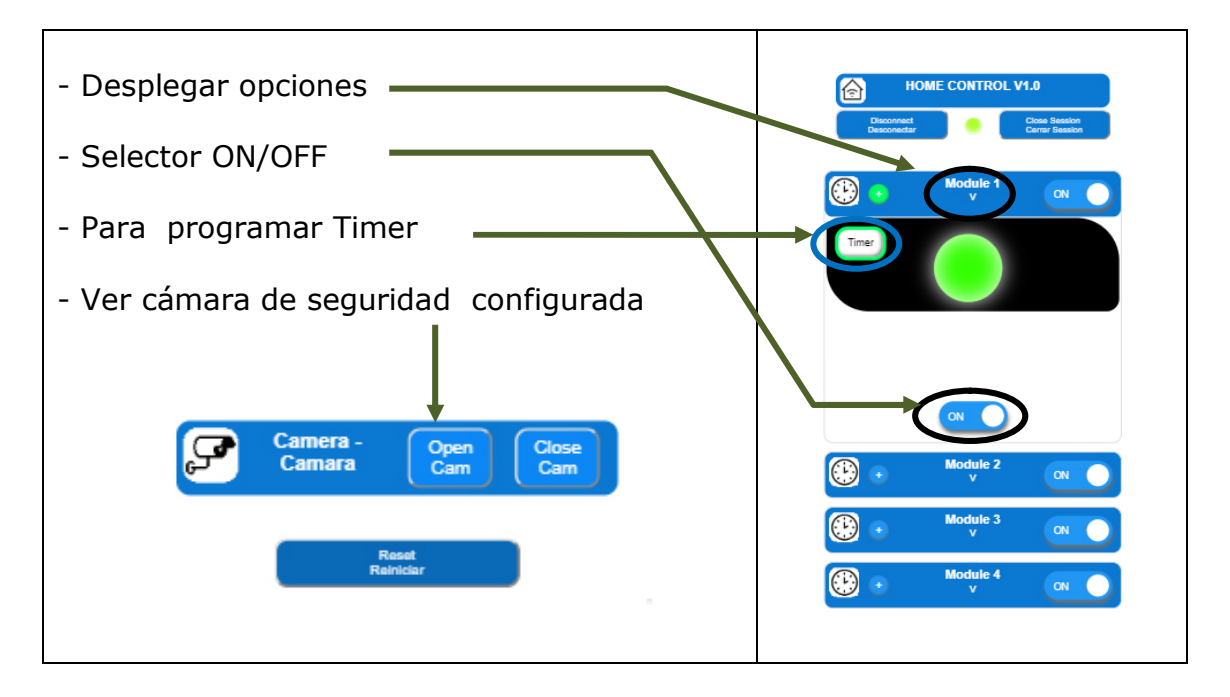

# C – Programar control Horario.

Cada modulo de salida es programable por hora de encendido ON y apagado OFF. Es posible programar por cada día de la semana de lunes a domingo.

| Edit Clock - Editar Reloj                                                                                                    | V Saturday - Sabado                                                                                                    |
|----------------------------------------------------------------------------------------------------|----------------------------------------------------------------------------------------------------|
| Timer Status : ☑ ON / OFF                                                                                                    | V Sunday - Domingo                                                                                                    |
| v Monday - Lunes                                                                                                    | Actualize - Actualizar                                                                                                    |
| ON         OFF           OFF ▼         :         0 ▼         :         0 ▼           ON         OFF ▼         :         0 ▼                                                                                                    | Save - Guardar Cancel - Cancelar                                                                                                 |
| OFF     .     0     .     0     OFF       OFF     :     0     .     .     0       OFF     :     0     .     .     0       ON     .     .     .     0     .       ON     .     .     .     0     .       OFF     .     .     .     .     .       ON     .     .     .     .     . | Si queremos guardar la programación<br>horaria en memoria permanente (eeprom<br>), hacer click en " <b>Salvar - Save</b> ".      |
| ON<br>OFF<br>OFF : 0 V<br>OFF : 0 V<br>OFF : 0 V                                                                                                    | Si queremos guardar la programación<br>horario en memoria temporal ( ram ),<br>hacer click en " <b>Actualize - Actualizar</b> ". |
| V Triaceday - Marties                                                                                                    | <ul> <li>Hora encendido ON</li> <li>Hora apagado OFF</li> </ul>                                                                  |

D- Puesta en hora Reloj- Clock interno

Г

| HOME CONTROL V1.0 Disconnect Desconnect Cerrar Session Cerrar Session | Thursday - Jueves   Actualizar - Actualize                                                                                   |
|-----------------------------------------------------------------------|----------------------------------------------------------------------------------------------------|
| Clock - Reloj<br>Argentina -03:00 -                                   | Save - Guardar Cancel - Cancelar                                                                                             |
| 20 : 51 : 39                                                          | Guardar únicamente si cambio zona<br>horaria, en memoria permanente (eeprom<br>), hacer Click en " <b>Save - Guardar</b> " . |
| Hour - Hora Minute - Minuto 20 🔄 : 51 🔄                               | Si cambia hora o dia de la semana siempre hacer Click en " <b>Actualizar- Actualize</b> ".                                   |
| Weekday - Dia<br>Thursday - Jueves -<br>Actualzar - Actualze          | <ul> <li>Zona horaria</li> <li>Puesta en hora manual.</li> <li>Seleccionar dia de la semana</li> </ul>                       |

#### ANEXO

### **MAPEADO DE PUERTOS**

El mapeado (conocido como **portforward**), consiste en dirigir el tráfico de comunicaciones que llega al *punto de acceso* (router) desde fuera de la red (Internet ), a través de un puerto de comunicaciones, hacia la IP local con la que se quiere conectar.

En el ejemplo de la imagen se dirige el tráfico desde la IP pública 188.78.24.213 a la IP local 192.168.1.xxx a través del puerto nº 80.

• Del 49152 al 65535 -puertos dinámicos y/o privados-. Reservados a las aplicaciones que necesitan conectarse a un servidor.

Cada router de cada fabricante tiene un procedimiento específico para realizar el mapeado de puertos, por lo que habrá que buscar la documentación específica para ver como hay que hacerlo en cada caso.

En primer lugar hay que acceder al router a través de un navegador Web de un cliente conectado en *red local*. La dirección de acceso es 192.168.1.1. En la pantalla inicial deberemos introducir el nombre de usuario y contraseña que nos haya proporcionado el proveedor del servicio de Internet.

Después de haber accedido al router, seleccionaremos **Application**  $\rightarrow$  **Application List**  $\rightarrow$  **Click here to add an application**.

Elegimos un nombre para reconocer el mapeado que estamos realizando. A continuación elegimos el protocolo de comunicaciones TCP (Transmission Control Protocol – **TCP**), ya que este protocolo garantiza que los datos serán entregados en su destino sin errores y en el mismo orden en que se transmitieron. Por último elegimos el rango de puertos a abrir.

Únicamente queda vincular la IP en la que está conectado el módulo (192.168.1.133) con el puerto que hemos abierto -el nº 80– a través del nombre que hemos elegido para el mapeado.